## Web 標準デザインの初心者用オンライン 教材の作成

坪倉 由起

次 目

| 1 |   | はじ  | うめに しんしん しんしん しんしん しんしん しんしん しんしん しんしん しん | 1  |
|---|---|-----|-------------------------------------------|----|
|   | 1 | 玥   | 見状認識                                      | 1  |
|   | 2 | W   | Veb 上の教材比較                                | 1  |
|   | 3 | 書   | 「籍の比較と考察                                  | 3  |
|   | 4 | ٤t  | 2較・考察結果                                   | 4  |
|   | 5 | 頂   | 目作成                                       | 5  |
|   |   | i   | 目的                                        | 5  |
|   |   | ii  | はじめに                                      | 5  |
|   |   | iii | 基本タグ                                      | 6  |
|   |   | iv  | CSS                                       | 6  |
|   |   | v   | 最終問題                                      | 6  |
|   |   | vi  | 画像                                        | 6  |
| 2 |   | 作成  | <b>花</b> 内容                               | 7  |
|   | 1 | 13  | tじめに                                      | 7  |
|   |   | i   | ひな型                                       | 7  |
|   |   | ii  | 作成手順                                      | 8  |
|   |   | iii | 確認                                        | 8  |
|   |   | iv  | Web <b>サーバに転送</b>                         | 8  |
|   | 2 | 基   | 基本タグ                                      | 9  |
|   |   | i   | タイトル・段落                                   | 9  |
|   |   | ii  | 見出し・改行.......................             | 10 |
|   |   | iii | 強調・著作情報                                   | 10 |
|   |   | iv  | リスト                                       | 11 |

|   |   | v   | テーブル                                                                                                    | 1 |
|---|---|-----|----------------------------------------------------------------------------------------------------|---|
|   |   | vi  | 画像 1                                                                                                    | 3 |
|   |   | vii | リンク                                                                                                    | 3 |
|   | 3 | (   | $2SS \dots \dots \dots \dots \dots \dots \dots \dots \dots \dots \dots \dots \dots \dots \dots \dots \dots \dots $ | 4 |
|   |   | i   | CSS とは                                                                                                    | 4 |
|   |   | ii  | 文字を変更                                                                                                    | 4 |
|   |   | iii | <b>ボックス</b>                                                                                                    | 5 |
|   |   | iv  | クラス                                                                                                    | 7 |
|   |   | v   | 基本タグ変更1                                                                                                    | 7 |
|   | 4 |     | <b>イアウト</b>                                                                                                    | 8 |
|   | 5 | 1   | ■成過程に発生した問題                                                                                                    | 9 |
|   |   | i   | テーブルの中央揃え 1                                                                                                    | 9 |
|   |   | ii  | テーブルを使った図の作り方 1                                                                                                    | 9 |
|   |   | iii | 1項目の長さ1                                                                                                    | 9 |
|   |   | iv  | 画像の取り方2                                                                                                    | 0 |
|   |   | v   | CSS の作成方法 2                                                                                                    | 0 |
|   |   | vi  | CSS のデフォルト                                                                                                    | 0 |
| 3 |   | ま。  | <b>ニめ</b> 2                                                                                                    | 1 |
|   | 1 | Z   | <b>≦論アンケート結果</b> 2                                                                                                 | 1 |
|   | 2 | ł   | <b>孫来への改善......................</b> 2                                                                              | 3 |
|   | 3 | I   | 1己評価                                                                                                    | 4 |

1 はじめに

(1) 現状認識

今日まで HTML や CSS の作成サイト、書籍など多く出てきている。 しかし、多くのサイトや書籍は、非推奨であるタグや HTML の中に CSS を書き込んであるものがあり、また、読むものが多く、実際にサイ トを作らせるようなものがない。そこで、最低限必要なタグを使って、 各項目ごとに練習問題をつくり、ユーザー本人に実際にサイトをつくら せるような教材を作成したい。

作成する前にまずは、誰を対象とするかを考える。対象者は初心者を 対象とするが、この教材はそのなかでも、大谷大学に入学してすぐに HTMLの授業があるので、それを補助するために人文情報学科生の1・ 2学年の生徒を対象とする。必要な知識としては、メモ帳の使い方や、 ブラウザ表示の仕方、保存方法といった、基本的な操作が必要になる。 これらに関しては教材のはじめにサイト作成準備として、画像を多く用 いて見やすく作成し、解説する。

そこで、ユーザーが HTML を作成できるような教材を作成するにあ たり、HTML の教材や本は多く出ているのでそれぞれを比較して、現 在あるサイトや書籍を自分の作りたいものと考察してみる。

(2) Web 上の教材比較

『とほほの WWW 入門』(http://www.tohoho-web.com/)を考察 する。このサイトのホームページ入門では、HTML の説明が細かい項 目で区切られており、初心者でも理解しやすいように作られている。ま た、パソコンを初めて使う人にもわかるように、詳しくわかりやすい画

- 1 -

像を用いて説明してあり、HTML はどのような仕組みになっているか、 どのように表示されているかなど、技術面だけでなく、知識の面でもわ かりやすいように説明されている。CSS の説明も、スタイルシートと は、 スタイルシートの基礎、 タグと要素とセレクタなど、作成に必要 な知識が事細かにかかれており、初心者でも理解しやすい。また、タグ が一覧表示してあり、一度学習した人でも、検索しやすく、検索したも のの内容も簡潔に記述されており、例題を含めてみやすくわかりすい。

しかし、ここのサイトでは読むことが多く、知識を入れていくばかり のように思う。どこを見てもわかりやすくて丁寧に説明されているのは いいが、問題などユーザーに実際に作って理解させるようなものが必要 に思う。見ているとできるような気にはなるが、実際作成してみるとで きないことが多い。なので、項目ずつに問題を作成しユーザーに理解で きるまで、教える必要があると考える。

また、CSSでは、HTML 文章の内部に CSS を入れ込む方法を推奨し ている。しかし、内部に取り込む方法は現在では古く、今では外部から の読み込みが主流になってきてる。外部からの読み込むことによってあ げられる利点は、他の HTML 文書を作成しても同じデザインで統一す ることができ、CSS を別に作成するので管理がしやすくなる。

次に『初めてのホームページ講座』(http://www.hajimeteno.ne.jp/) を考察する。このサイトはコンテンツでわかれている。ある程度 HTML の知識がある人でも学べる。ここでは、よく使う、テーブル など上級者にも対応していて、項目が細かく、ユーザーが調べたい内容 をすぐに調べられる。使用例の HTML 文書やブラウザ表示など、この ようにタグを書くとこのように表示される、ということが難しい使用例 を使用しないでユーザーに理解できやすいように作成されている。ま

- 2 -

た、タグは、開始タグと終了タグ、推奨と非推奨など一覧になってみや すい。

このサイトは、初心者には内容が細かすぎるかもしれない。はじめは HTML とは何か、簡単に学習してから、詳しいことを学ぶほうがいい。 また、このサイトも見るだけのサイトになっているように思う。知識は 豊富になるが実際にホームページ作るとなると初心者には作成するに は難しいように思う。また、推奨されていないフレームなどの使用して いる。

(3) 書籍の比較と考察

『HTML とスタイルシートによる最新 Web サイト作成術』を比較、 考察する。この書籍は、初心者に対してとても親切に作られている。用 語も1つ1つ詳しく解説されており、最低限の基礎知識がなくても、1 から基礎を教えてくれる。また、読むだけでなく、理解しやすいように 画像を多く使用してあり、どの画面の説明であるか、また、どこをク リックするかなど一目でわかるように作成されている。また、補足とし て、メモやテクといった項目も役に立つ。初心者にとって、用語の意味 や解説など基礎の内容が詳しく書かれているメモは、大いに役に立つ。 テクでは、今まで学習してきたことの応用的なものが載せられている。 他にも、NG などしてはいけないことを取り上げて、間違えのないよう に簡単に説明がされている。

この書籍は初心者にとってかなり使いやすい本といえる。HTML と CSS を同時に学ぶことができ、説明文も長々しくなく、見やすい。はじ めてホームページを作成する人にはもちろん、ある程度ホームページ作 成できる人もはじめからの復習として使える本であると思う。この本の

- 3 -

ように丁寧にかつ、初心者にも優しい作品を作成したい。

しかし、このようにオンライン上で作品を作成すると、内容が多すぎ るように思う。ある程度、初心者にも優しいほうがいいが、今回対象に しているのが、人文情報学科生であるのでここまでは詳しく説明しなく てもいいと考える。その分、問題などを多く取り入れ、ユーザーに作成 させるように問題づくりをする必要がある。読むだけの教材でなく、実 際作ってみるほうが頭に入り、身につくと思う。

(4)比較・考察結果

以上のサイト、書籍を比較考察した結果、CSS を HTML に取り込む 方法をとらず、CSS ファイルは外部から読み込みようにする必要があ る。CSS を外部から取り込むことによって、サイト全体のレイアウト を統一することができ、変更するときに CSS ファイルを1つ変更すだ けですべてのレイアウト変更ができる。

また、これらすべての教材はユーザーにとって読み物になっていて、 実際にユーザー本人に作らせることをさせない。やはり、ユーザーに とって、読むだけのサイトより、実際に作らせるほうが、学習した内容 が頭に残り、覚えやすいと考える。

また、説明文や教える内容は、簡潔にし、必要最低限のことを教える ようにする。事細かで丁寧に説明することはユーザーにとって、わかり やすくて必要なことだが、あまり長々しく説明文をはじめに入れてしま うと、読むのに飽きてしまいがちになり、結局はやる気をなくしてしま うことになる。そのようにならないためにも、説明文は簡潔にして、教 える内容は必要最低限にし、ユーザーが飽きにくいように作成していく ことが必要になってくる。そして、練習や問題を入れて、ユーザー本人

- 4 -

に実際に作ってもらうような教材を作成をしたい。

人文情報学科生を対象として教材を作成するには、ある程度の基礎知 識、つまりメモ帳の使い方、保存の仕方など作成するのになくてはなら ない知識を、はじめに教えるようにする。人文情報学科生を対象にして いるので、保存の仕方など必要ないように考えるが、初心者に近いユー ザーもいるかもしれないので、初心者にもやさしいように基本知識を取 り入れ作成することにする。

(5) 項目作成

次に作るものについて、何が必要か考え、必要な項目について考える。 (i)目的

まずは、わかりやすいように『目的』の項目をつくり、テーマや使い 方など、簡単にこのサイトは何かということをユーザーに伝え、はじめ 方を教える。このページをトップページにし、初めて学ぶユーザーに、 この教材の作成テーマや使い方を明確にわかるようにする。また、はじ めなので長々しく文章を書かず、簡潔に文章をまとめ、はじめからユー ザーのやる気をそがないように注意をする。

(ii) はじめに

次に『はじめに』の項目を設けて、サイト作成にあたって最低限必要 な知識を教える。HTML の書き方、作成の手順(メモ帳の開き方、記 述の仕方、保存方法など)、ブラウザ表示、転送方法などをやる気をな くさせないように、画像を用いて見やすいようにし、文章も簡潔にまと めて作成する。

- 5 -

(iii) 基本タグ

次に『基本タグ』をいれる。ここで、具体的に HTML の内容に入っ ていく。HTML における p、br、title、table、li、といった基本的なタ グの使用方法を教える。また練習の内容の少し応用として項目ごとに問 題をいれ、ユーザーに作成させる仕組みをとる。

(iv) CSS

CSS は HTML と同様に、最低限必要なもの(基礎)を十分に教え るように作成する。そこから、最終問題への応用ができるように作成す る。はじめはとにかく理解させることが必要なので、CSS とは何か、と いう CSS の知識と、HTML 同様に記述の仕方があることを教える。そ の後に、基本タグを使い、CSS の使用例が確認できる画像いれ、CSS をどのように変更できるかを表示させ理解させる。画像はわかりやすい ように、CSS ファイル(メモ帳表示)、HTML ファイル(メモ帳表示)、 ブラウザと三つを表示させる。ここでも、練習と問題の二つを作成し、 ユーザー自身でつくらせ、学べるようにする。

(v) 最終問題

最後に『最終問題』を作成する。この最終問題は今までの各項目で学 んだことをすべて取り入れ、応用編とした内容にする。最低2つ以上は 作成したい。最終問題の表示の仕方は、各項目の問題と同じ形式にす る。よくありそうなレイアウトのサイトを作成し、それと同じものをつ くらせるのは難しいので、少しでもその問題に近付けるように条件を付 けて問題を作成する。

(vi) 画像

はじめの知識のところや練習、問題で大量の画像を使用することになる。HTML で作成してもいいのだが、あえてこの教材ではすべて画像

- 6 -

にする。これは、ユーザーがコピーをしてペーストで練習や問題をしな いようにするため防止策である。コピーしペーストして、確かめるのも いいかもしれないが、これでは頭に残らず、すぐに忘れてしまう。また、 ユーザー自身が一から作成することによって、完成したとき、達成感も えられる。そのためにも、練習や問題は画像で作成することにする。

2 作成内容

今まで、どのような内容を作成するか、大きな項目ごとに考えてきた。そこで、今度はその項目の中の内容と実際に作成内容にそって作成した手順を述べる。

(1) はじめに

『はじめに』では、卒論テーマや教材の使い方について作成した。他 のページに教材の使い方などまとめて記述しようと考えていたが、他の ページを作って教材の使い方や卒論テーマを長々しく説明してしまうと ユーザーのやる気をそいでしまうことになるかもしれないので、あえて トップページに卒論テーマと教材の使い方を簡潔にまとめて作成した。 (i)ひな型

ここの項目は、サイト作成に最低限必要な知識を身につけることを目 的とする。はじめに、図1のようにひな型の画像をいれ、文章で説明す るのではなく、ユーザーにまずはどのようなものを作成するか、という ことを一目でわかるようにする。そのあとで、ひな型の内容を教える。 また、ひな型の内容を教えるときには、長々しく説明文を入れるのでは なく、簡潔に最低限必要な情報だけを入れる。これをすることによっ

- 7 -

て、初めてサイト作成するユーザーにやる気をなくさせないと考える。 (ii) 作成手順

作成手順では、これからのページ作成にあたり、必要な技術知識を教 える。この項目はこれから作成するのに重要な内容なので、きちんと理 解してもらえるように、丁寧すぎるくらいに画像を使用し、教えること にする。図2~5までファイルの保存について画像作成した。作業する のにわかりやすいように、クリックするところに赤丸をつけて、表示 した。

(iii) 確認

確認では作成手順で作成した、ひな型を使用して実際にブラウザで表示の仕方をこの項目で教える。しかし、作成手順で作成したひな型(図1)では、本文内容のところに何も指定してないので、真っ白な画面しか表示されない。なので、まだこの時点では習っていないが、タグを使用して表示させるようにする。ユーザーには、次の基本タグの項目で学習することを注意書きで示しておき、図6と同じように作成することをすすめる。そして、その作成してもらったものをブラウザ表示(図7)してもらうようにする。

(iv) Web サーバに転送

この項目では作成したものをどのように公開するかということを教え る。転送の方法はいくつもあるので、ここでは転送の仕方などは詳しく 説明せずに、どのような手順で転送するかということを教えるようにす る。プロバイダがホームページサービスを行っている場合では、そこの 内容により、転送方法も変わってくるので、そのことをユーザーに教え るようにする。

- 8 -

(2) 基本タグ

『基本タグ』では、タイトル・段落、見出し・改行、強調・著作情報、 リスト、テーブル、画像、リンクと基本タグを教えるためにさらに項目 を分けて作成する。

(i) タイトル・段落

タイトルは<title>、段落はを使用して教える。

作成するときにタイトルと見出しを同じ項目にする必要があるように 考えていたが、実際に教える本文のところにいきなり見出しを作成させ るより、文章を作成させるほうが順序として先だと考え、見出しをタイ トルとまとめずに、段落とまとめた。この項目が実際に学ぶ一番最初の 所なので、練習の画像のタイトルのところはすぐに理解できて、変更し やすいように赤丸をつけて変更しやすいようにした。はじめということ なので、まずは実際どのように作成していくか、練習を進めていくか、 少し親切すぎるぐらいに作成する。

練習では、まず、タイトルの変更をする。わかりやすいように、HTML メモ帳表示画像(図8)を用意し、タイトルの入力する場所とどのよう に入力するかわかるように赤丸をつけて、一目でわかるように画像を作 成した。段落の練習(図10)でも同様に作成した。

問題(図12)では、まずは本文を作成させてページを作成させること を目的として、内容はあえて簡単なものにし、作成上に使うタグを条件 と出して、画像と同じものを作るように問題作成した。また、この問題 では作成することが目的なので、文字を本文内容はコピーできるように 問題画像(図12)の下に載せ、ユーザーにはタグを入れてもらうだけに し、はじめなので簡単に作成できるということを教える。

- 9 -

(ii) 見出し・改行

見出しは<h1>、改行は<br>を使用して教える。

見出しの練習(図13)では、あえて文章などを入れないで、<h1>など タグを入れてわかりやすく表示させた。改行(図15)では、と<br> の使い分けについて詳しく教えるような練習作りをした。<br>は並べ れば並べた分だけ改行されるが、それは正しい使用方法とはいえない。 もともと文章は段落で構成されているので改行するときは段落の終わり という意味でを使用する。また、詩など、改行を挿入しないといけ ないときは<br>を使用することがある。基本的に<br>は文章内での改 行に使用しないことを教えなければならない。

また、レイアウトとして使用されがちだが、レイアウトにも使わない ように教える必要がある。レイアウトはすべて CSS でおこなう。その ために、練習でと<br>の使用方法を表示させる必要がある。

ここで、使用される詩は著作権により保護されています。青空文庫 (http://www.aozora.gr.jp/)から適当なものを探し、例文として例題 を作成した。ここの項目でも、問題を入れようと考えたが、、<br> がどのような違いが出るか確かめてもらうことが重要なので問題は作成 せずに、練習で同じものを作成してもらってしてもらうことにする。こ のようにすることによって、同じものをもう一度同じものを作らせない ほうが、やる気の持続にもつながると考える。また、著作権の問題もあ るので、自分自身で確認してもらうようにする。

(iii) 強調・著作情報

強調は<em>と<strong>を使用し教える。

練習(図17)では、ユーザーにどのように変更されるか、わかりやす いように3つ文章を並べて、元の文章、<em>と<strong>変更後の文章

- 10 -

をそれぞれ分けて表示した。

著作情報は、<address>を使用し表示させる。

著作情報の練習(図19)は、どのように<address>を使用するかわかるように作成した。また、イタリックで表示されることを確認させる。

問題(図21)では、タイトル・段落に使用した本文内容を一部変更し て作成した。ここの狙いは以前に使用した見出しを使用し、強調や著作 情報を加えることによって、タイトル・段落の問題で作成したものと全 く違うものになることをユーザーに体験して欲しいため、あえて似たよ うな内容の文章や内容を用いて作成した。また、ここでもタグを使うこ とが重視なので本文は問題画像の後にコピーできるように載せておく。 (iv)リスト

リストは、とを使用する。

ー番よく使われる、「・」表示と番号表示をを教える。リストの説明 のところではあえて「・」表示の説明のみ記述し、番号表示は、はじめ の説明文のところであまり説明文を長くしないために、練習(図22)の ところで付け加えとして挿入する。

問題(図24)は、強調・著作情報などと同じように問題の本文内容は 似たような内容にし、タグが違うだけで見え方までも変わることも今回 も教える。ここでも本文は問題画像の下にコピーできるように作成し、 ユーザーにタグだけを打ち込んでもらうようにした。

(v) テーブル

テーブルは、、、、td>、を使用して教える。

ここで、はじめに文章でテーブルの説明してもいいが、それではユー ザーにとって理解しにくいのでテーブル構造を簡単なテーブルで作成し てテーブルに使うタグの一覧を作成した(図25)。このときに、見やす

- 11 -

いように文字を中央表示にしたり、幅を CSS で調節したりしていたが、 あまり手を加えて表示するより、何も指定していない状態のほうがユー ザーにとってわかりやすいと考え、デフォルトのテーブルに戻した。あ と、テーブルは今までのタグと全く違い少し構造が複雑なので説明文を 多くしていたが、あえて文章を削り、すぐに練習をさせて、作成して理 解してもらえるように作成した。

練習は、通常のテーブル表示と連結させる表示の仕方があるので、わ かりやすいように練習を練習1、練習2と2つに分けて作成した。

練習1(図26)では、はじめに、summaryやborderを補足する。実際にテーブルを作る際に、必要になるものなので、はじめのテーブルの説明の所に入れて、いきなりすべてを教えるのではなく、ステップアップしていくように、練習のところに入れた。練習の内容はよく使われる本の情報を使用した。

練習2(図28)では、rowspanとcolspanを使用し、縦方向の連結と 横方向の連結を練習内容に入れた。テーブルの作成が重要なので、連結 を省くことを考えていたが、テーブルは表以外でもよく使用するので、 省かずに入れることにした。練習1と同様に内容をよく使われるものに しようと考えたが、どこが連結しているかわかりやすいように連結部分 をどこか示し、わかりやすいように作成した。

問題(図30)では、連結を使用した表を作成させるよう内容の量を多 いものにし、今回は大谷大学の学部・学科一覧を使用した。この例は横 方向の連結はないが縦方向の連結が多く、少し複雑なので理解していな いと作成できないようになっている。テーブルは色々な面で使用される ので、他の問題と比べて複雑なつくりにした。

- 12 -

(vi) 画像

画像は、<img>を使用して教える。

はじめの説明文のところで<img src="1" alt="2" width="3" height="4">と書き方を教え、それぞれ番号のところに、1は使用し たい画像ファイル名、2は表示したい画像の内容、3は画像の幅、4は 画像の高さと教える。これらは問題のところの説明文で説明すればいい のかもしれないが、今回はこれをひとつのタグとして身につけさせるた めに、はじめの説明文のところにいれ、説明を加えた。

練習(図31)では、画像をあらかじめ別のページに用意し、保存をしてもらい、その画像を練習で使用してもらうことにした。あとは、はじめに教えたタグに当てはめるように作成すれば、簡単に表示されるようにした。画像の貼り付けは使用されることが多いと思うのであえて簡単に表示することを教え、やる気をさらに出してもらえるようになるべく簡単に表示できるように作成した。

問題(図33)では、例題の中身を少し変更し、ユーザーにテーブルの 背景指定もできることを教えるために、テーブルの応用も含めて作成し た。今までのテーブル作成内容とほぼ同じで、今まで文字を入れていた ところに画像の指定をすることによって、新たにテーブルの使用方法が 広がるので、このことをユーザーに理解してもらうために、少し難しい かもしれないが、この問題を作成した。

(vii) リンク

リンクは、<a href="">~</a>を使用して教える。

同時に URL のことについても教えて、同じフォルダ内のときのリン クの指定の仕方などを教える。この項目では<a href="">~</a>を使 用して、リンクを張るだけなのであまり、詳しくはしないようにする。

- 13 -

練習(図34)では、大谷大学へのリンクと yahoo へのリンクを指定 している。

問題では、特に画像を使って問題を作らずに練習でいろいろなところ に変更することを問題とした。

(3) CSS

この項目では、今まで学習してきた HTML の基本タグを使用して、 CSS で変更をしていく。しかし、CSS 変更は、どのタグも基本的には 同じなので、今まで学習したすべてのタグを使用して教えず、ひとつの タグ、主にを使用して、進めていくようにする。

(i) CSS とは

まずは、CSS とは何かというところから教えていく。はじめに CSS の説明文を簡潔に入て、HTML 同様に作成の仕方について、メモ帳で 作成するところからはじめていく。次に HTML と CSS は書式がまっ たく違うことを理解させるために、CSS の書式を図化(図 36)し、そ の後に簡単な説明を入れて、完全に書式を理解させるようにする。この ときに、図はテーブルで作成する。画像でもいいのだが、あえてテーブ ルにし、ただ単にテーブルが表一覧作成だけでないことを理解させる。 ひな型のところで後で説明するとしていた CSS の設定の部分をひな型 の画像(図 37)を出して、簡単に説明をいれる。主に画像でわかるよう に変更するところには赤丸で囲みわかりやすくし、同時にファイル名の 入力方法もわかりやすく簡潔に文章にして教える。

(ii) 文字を変更

まず、一番初めに CSS で何を教えるか考察した。その結果、文字の 色変更やフォントサイズの変更であると考える。これらは文書作成に必

- 14 -

要なものであり、ページレイアウトの前に必要になる。よって、一番初 めには文字変更を教えることにする。

練習は、わかりやすいように、HTMLのメモ帳表示画像(図38) CSS のメモ帳表示画像(図39,40) HTMLとCSSの表示結果(図41,42)を 3つを表示した。この項目はCSSをはじめて作成する項目なので、簡 単で見やすいように表示し、内容も簡単な色変更とフォントサイズ変更 にした。同じものを入力して、ブラウザで変更できているか確認しても らう練習内容にする。とにかく、ここではCSSは簡単に作成でき、変 更できるということが相手に伝わるように、また、CSSの書き方を理解 してもらえるように簡単な内容にした。画像は、他のページよりもわか りやすいように画像を横に並べてすぐに確認できるように表示した。

問題(図43)では、今回は HTML のところの問題を使用せずに新た な例文を使用する。ここでも、HTML のときと同様に問題画像の下に コピーできる本文をのせておき、ユーザーにコピーをしてメモ帳に貼り 付けてもらい、作成してもらうような形式にした。内容は、練習で行っ た文字の変更の作業を、実際にサイト作成の時に使った場合のように ページを作成し、画像を作成した。

(iii)ボックス

ボックスは他のものと比べて、初心者には理解しにくいものだと思 う。なので、図を有効に利用し、わかりやすいように作成した。まず は、はじめにボックスとはどのようなものか、ということをユーザーに 理解させるために、説明の前に(図44)をいれる。ここで、長々と説明 文をいれずに簡潔に内容領域、パディング、枠線、マージンの内容をま とめ、見やすいようにテーブルを使用し、一覧で作成する。

練習ではマージンとパディングの2項目に分け、内容が似ているので

- 15 -

間違えて覚えないように、マージン、パディング両方ともにそれぞれ画 像を入れて、別々に作成する。画像の内容は、マージンでは、HTML ファイルのメモ帳表示画像(図45)、CSSファイルのメモ帳表示画像 (図46)、ブラウザ表示画像(図47)の3つを作成、パディングはCSS ファイルのメモ帳表示画像(図48)、ブラウザ表示画像(図49)の2つ を作成する。パディングの場合はマージンで使用したHTMLファイル を使用するので、パディングのところにHTMLファイルを使用すると 説明をあらかじめ入れておく。CSSファイルの内容もわかりやすいよ うにマージン、パディングとも、範囲は100pxにして、枠線も実線に し、マージンとパディングを変更するだけにした。

ここでは初めて、CSS ファイルに2つ以上の CSS の指定をするので、 指定の仕方をここで説明する。マージンの CSS のメモ帳表示画像(図 46)で2つ以上を指定するときは、セミコロンを使用することを CSS の説明文のところに入れておく。

いままでの教え方だと、上下左右にすべて反映されたが、マージン、 パディングともに上下左右にそれぞれ余白を指定することもできる。し かし、ここではそれぞれ指定してしまうと説明文や画像も多くなってし まうので、あえて、マージン、パディングの練習の最後に、ぞれぞれ上 下左右にも指定できることを記述した。

問題では、マージンとパディングは、はじめての人には少しわかりに くいので、あえて<h1>、のみの使用にし、後は問題画像(図50)の とおり、マージンとパディングを指定して、なるべく問題画像に近づけ てもらうように問題を作成した。今回の問題は余白を指定してもらう ことがメインなので、色や枠線の種類はこちらで指定した。また、今回 も、問題の下に、例文を載せてコピーして使用できるように問題画像の

- 16 -

下においた。

(iv) クラス

この項目ではクラス変更を教える。今までは1つ変更してしまえばす べてに反映され変更されてしまった。これを解消するために CSS ファ イルでの class の使用方法について教える。はじめの説明文のところで は、プロパティの後に、クラス名を入れることを教える。

練習では、以前作成したように HTML ファイルのメモ帳表示画像 (図 51) CSS ファイルのメモ帳表示画像(図 52) ブラウザ表示画像 (図 54)の他に、今回は理解しやすいように、HTML ファイルのメモ帳 表示画像(図 53)をもう1つ作成し、クラスの書き方をわかりやすく説 明するために、クラス使用前と使用後を作成する。クラス使用後を作成 するときはの後にクラスを使用するので、その後に使用したことが わかるように、赤のアンダーラインで表示した。また、変更しない文章 もいれ、変化がわかるようにした。

CSS のファイル(図 52)では、文字変更で使用した、フォントサイズ変更と色変更を使用した。また、2つの文をクラスを使用し変更するので、色とサイズをそれぞれ指定して表示させるようにした。

問題(図55)では、練習で学んだことの内容を少し変更して問題を作 成した。練習では、単に文章の1文を変更していただけだったが、今回 の問題では、実際にページ作成の体験ができるような内容にし、の みで色々変更できることを学ばせることができるように作成した。 (v)基本タグ変更

この基本タグの変更の項目では、今までのみに絞って説明してき たが、この項目ではだけでなく、他の基本タグでも変更できること を教える。

- 17 -

練習のところでは、HTML ファイルのメモ帳表示画像(図 56) CSS ファイルのメモ帳表示画像(図 57) ブラウザ表示画像(図 58)の3つ を表示させる。

HTML ファイルでは、すべての変更結果を確かめられるように、今 まで学習してきた基本タグの内容をすべていれた HTML ファイルを作 成する。

CSS ファイルでは、色、文字の大きさ、余白設定など色々変更して しまうとユーザーとしてもわかりにくいので、わかりやすいように今回 は色の変更だけを行う。ここで、教えてなかった background-color を 使用した背景の変更の方法を新たに説明文の中に加え、CSS ファイル に練習として取り込んでいく。

問題(図59)では、練習問題を時間内に作成できなかったので、この 問題を少し難しめに作成し、最終問題のかわりになるように作成した。 今までの問題は、作成条件を細かく指定していたが、今回は最終問題の かわりなので、使う基本タグだけを指定し、CSSの内容はユーザーに指 定させるようにした。

この最終問題の狙いは、今までの内容を理解しているかということは もちろん、これから、自分自身で作成していく時にどのように作成して いくか、ユーザーに体験させることを目的としている。

(4) レイアウト

レイアウトの面で、オンライン上の教材として一番に重要であると考 えるのは、やはり見やすくシンプルであることと考える。必要以上に飾 り付けしなくて、メニューを作成し、選びやすいようにした。メニュー は項目と同じ数の4つを作成し、非推奨であるフレームを使わずに作成

- 18 -

した。はじめは便利という点でフレームも作成を考えていたが、非推奨 であり一部表示されないものもあるため変更した。

(5) 作成過程に発生した問題

(i) テーブルの中央揃え

今までならば、align="center"を使用していたが、非推奨属性なの で使用できない。なので、テーブルの width を指定し、margin の左 右を auto で固定、その後 body で幅を固定する。項目の CSS の CSS とはのところで、style.css とは別に、テーブルを中心に作成するため csstable.css を作成し、テーブルの幅を指定し、margin を auto に固 定した。このとき csstable.css は style.css の後に指定してあるので、 csstable.css の内容が優先される。

(ii) テーブルを使った図の作り方

項目の CSS の CSS とはで、テーブルを使用する際に、メインの style.css でテーブルの指定をした時、他のページにも同じように反映さ れた。これを解決するために、メインの CSS である style.css のほかに csstable.css を作成し外部から読み込むことにする。CSS は後に指定し たほうが優先されるので、stayle.css のあとに csstable を指定すること によってメインのテーブルデザインが反映されず、csstable のテーブル デザインが反映されることになる。その特性を使用し、余白設定、色変 更をして CSS の書式図を作成した。

(iii) 1項目の長さ

基本タグではどのタグをまとめて教えたほうがわかりやすいか考え る。ユーザーテストではタイトル・段落といったタグを2個まとめて教 えるのではなく、別々で項目を作って作成したほうがよいという意見が

- 19 -

あった。しかし、1つずつタグを教えてしまうと、簡単なことばかりの 繰り返しで飽きがきてしまうように思う。あと、先生からタイトルと段 落、見出しと改行をまとめるのでなく、タイトルと見出し、段落と改行 をまとめるべきではないかという指摘があった。

これに関しては、問題を作る上で、はじめにタイトルだけ作成させて 内容のところになにも表示させないということはユーザーにとってやる 気をそがれてしまうのではないかと考える。それでは見出しでも同じで はないかと思われがちだが、見出しよりも先に文章が必要だと思う。文 章が書けるようになってから、今度は見出しを作るという手順のほうが 相手にとってもわかりやすいのではないかと考え、タイトルと段落は同 じ項目でまとめることにした。

(iv) 画像の取り方

printscreen キーをおし、画像をコピーする。ペイントで貼り付けい らない部分をカットし編集し、jpeg で保存する。多少画質は悪くなる。 (v) CSS の作成方法

CSS と HTML を同時に教えていくことが目的としている。そして、 基本タグのところに CSS を入れて、HTML のタグを入れた後に CSS をすぐに教えようと考えていたが、基本タグのところで CSS も入れて しまうと HTML と CSS が一緒くたになってしまい理解しにくく、後 でもう一度見直すにもみにくいことがわかった。なので、同時に、とは ならないが CSS の項目を新たに設け、そこで基本タグを使用して作成 することにする。

(vi) CSS のデフォルト

CSS で変更するときにはじめは CSS のデフォルト画像、変更後画像 とならべるべきか考えた。XHTML + CSS スタンダード・デザインガ

- 20 -

イドではそのように表示してあり見やすく感じたが、この教材では見や すく、ユーザーを混乱させないためにもなしにすることにした。そのか わり、明らかに変更結果がわかるように練習、問題ともに作成した。

3 まとめ

教材作成を終えて、自分の評価や、自己のテーマや作成当初の目標に どれだけ達成できたか、また、他人の評価、ここではアンケートをとり その結果で評価する。

最後に将来のに向けて何が必要か、また、改善を考えたい。

(1) 卒論アンケート結果

教材を作成した後に人文情報学科生に教材を使用してもらってその評価をアンケートにして記述してもらった。その中の問題点についてまとめる。

1. 練習にある冒頭の部分のひな型は削除したほうがいい。

ひな型は削除せずにそのまま残しておく。確かに何回も同じこと をさせるのはユーザーにとって邪魔くさいものかもしれないが、何 回も同じものを見て試すことによって意味を理解し覚えることがで きると考える。

 HTML のところの「タイトル」、「段落」、「見出し」、「改行」を2つ 一緒にまとめて説明せずに一つずつの項目にして教えたほうがわか りやすい。

確かに一つの項目にしたほうが見やすい上、2回目の復習のとき 項目で探しやすいかもしれないが、ここで別に分けてしまうと練

- 21 -

習、問題共に項目ずつで作成するため、簡単な事を何度もユーザー にさせることになるので、なるべく簡単なものはまとめて教えるよ うにしたい。

- 3. どのページにもメニューがあるほうが使いやすい。
   確かあればいいと考える。時間があれば付け加えたい。付け加えるのなら、すべての項目の頭のところに入れる。
- 説明文が見にくい。画像の上に文を置くのではなくて、画像の横に 文章を置いて画像と同時に文章の確認ができればいいのでは? 画像の大きさの問題で並べるのは難しい。小さな画像ならばいい が、大きなものになると縮小しなければならなくなる。縮小をかけ ずにそのままの大きさで教えるほうがユーザーにとってもよりわか りやすいと考える。
- 5. 見ているだけでなく、練習問題のようなものを多く入れる。または 増やす。

教材では一つの項目に練習、問題が組み込んである。なので、そ の中にさらに練習、問題を入れてしまうと何回も同じ問題がかぶっ てしまってやる気をそいでしまうように思う。教材を作り始めた当 時は最終問題までを作品としていたが時間の関係上削除した。最終 問題はこの教材の応用であり、総まとめになるので必要であると考 えている。

 問題で練習と同じようなものを作らせるのではなく、練習の応用に なるようなものを作らせるほうがいいのではないか?

はじめは最終問題まで考えていたので、項目の問題については応 用なものを取り入れずにむしろ、練習で勉強したもので少し変化し たものを教えることを目的としてきた。しかし、最終問題を削除し

- 22 -

てしまったので、少し物足りないものになったかもしれない。 7. WEB サーバーに転送する説明が足りていない。

アンケート後少し追加した。今までの説明なら、『転送とは』と いった転送の説明だけで、実際どのようなソフトを使って転送する のか不親切であったように思う。なので、新しくソフト紹介などを し、ソフトを無料でダウンロードできるところのリンクをはり、説 明を追加した。ソフトの使い方はそのソフト作成者のところに詳し く書かれているのでこの教材では詳しく説明しない。

(2) 将来への改善

将来への改善として一番にあげられるのは、最終問題の必要性であ る。今まで最終問題を最後に入れること前提にほかの内容を作成してい たので、各項目の問題が簡単すぎるように思う。各項目の問題は、練習 の内容に少し付け加えたような内容になっているので、どうしても応用 にはならない。その対策として最後の CSS の基本タグの変更の問題に 今までのタグを使用し、条件を出さずにユーザーに作成してもらえるよ うな、応用問題を作成した。しかし、これだけでは、簡単すぎるかもし れない。応用問題も何個か作成して、ステップアップしていく必要があ る。そのためにも、やはり最終問題が必要になってくる。

この教材では、基本タグと基本的な CSS の書き方を教えている。確 かに、これだけでもサイトの作成は可能だが、さらに学習できるように する必要があると思う。CSS を使用して簡単なレイアウトだけでなく、 少し複雑なレイアウトなどのテクニックを入れるといいと考える。ま た、一度この教材を終えた人にも、また利用できるように基本タグの一 覧や CSS の一覧など作成し、使用例と説明をいれ、また、そこからリ

- 23 -

ンクをはり、教材の各項目にとべるようにしたい。

(3) 自己評価

教材作成を終えて、実現できないところがあった。教材を作成し始め た当初の目標は最終問題までの作成のはずだったが、時間の問題により 作成することができなかった。教材内容は、この教材を作成するときに どのように作成するか考えていたが、実際作成してみると説明文を簡潔 にしたり、見やすくてわかりやすい練習を作成したり、また、練習の少 し応用になる問題の作成など、どうすればユーザーにとって教材をし て、飽きないように勉強してもらえるか考えると、何度もやり直しが入 り、一つの項目に時間がかかりすぎてしまった。

しかし、HTML と CSS の内容は、はじめに考えていた必要最低限の サイト作成に必要な内容は作成できた。どの項目も、はじめの目標どお り、簡潔な説明や練習、問題といった画像の使用、また、最低限必要な タグなど入れることができたと思う。ほかの教材と比べて、作成させて 教えるので時間がかかるかもしれないが、教材として成り立つと思う。 ――Web標準デザインの初心者用オンライン教材の作成―

## 文献表

『とほほのWWW入門』(http://www.tohoho-web.com/)

『初めてのホームページ講座』(http://www.hajimeteno.ne.jp/)

『青空文庫』(http://www.aozora.gr.jp/)

<sup>©</sup>Sota<sub>2</sub> (http://www2.biglobe.ne.jp/ sota/)

今村勇輔

2004 『HTML とスタイルシートによる最新 Web サイト作成術』

エ・ビスコム・テック・ラボ

2005 『XHTML + CSS スタンダード・デザインガイド』

(株)アンク

2004 『ホームページ辞典』

Christopher Schmit

2005 『CSS クックブック』

神森勉

2002 CSS+HTML RECYCLE book

- 25 -